# IGEĽ

# FabulaTech USB for Remote Desktop

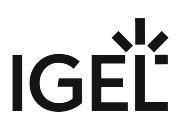

• Getting Started with FabulaTech USB for Remote Desktop on IGEL OS (see page 3)

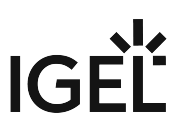

# Getting Started with FabulaTech USB for Remote Desktop on IGEL OS

More detailed information about the function can be found on the Fabulatech partner site: http://www.usb-over-network.com/partners/igel/.

# Dependencies

To use the FabulaTech USB redirection, the following apps must be installed and configured as well:

• FabulaTech Plugins

### How to Disable or Enable the USB Redirection

1. In the profile configurator, go to Apps > FabulaTech USB for Remote Desktop > Settings.

| 🖋 Profile Configurator - FabulaTech USB                                 |                   |                                                                                  |
|-------------------------------------------------------------------------|-------------------|----------------------------------------------------------------------------------|
| Apps System                                                             |                   |                                                                                  |
| <ul> <li>FabulaTech USB for Remote Desktop</li> <li>Settings</li> </ul> | •                 | Fabulatech USB Redirection     [f]       Default rule     [f]       Deny     [f] |
|                                                                         | Class Rule        | les Class ID Name Override Override Postpone Takeaway No Reset                   |
|                                                                         | Device Ru<br>Rule | ules To To To To To To To To To To To To To                                      |
|                                                                         |                   | Network KeepAlive timeout                                                        |
|                                                                         | Ø                 | Set log level warning [ [ ]                                                      |

2. Change the settings as required.

#### FabulaTech USB Redirection

Fabulatech USB redirection is enabled for the sessions that are enabled in the FabulaTech Plugins app. (Default)

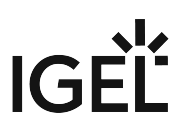

#### □ Fabulatech USB redirection is disabled.

#### **Default rule**

This rule will apply if no special rule was configured for a class or a device.

- **Deny**: Devices are only redirected if they have **Allow** rules configured under **Class Rules** or **Device Rules**. (Default)
- Allow: Devices are always redirected unless they have **Deny** rules configured under **Class Rules** or **Device Rules**.

🕑 Tip

To secure your endpoint, it is generally recommended to set **Default rule** to **Deny** and to configure **Allow** rules only for the required USB devices and USB device classes.

#### **Class Rules**

Class rules apply to USB device classes and sub-classes.

To manage rules, proceed as follows:

- Click to create a new entry.
- Click 🔲 to remove the selected entry.
- Click 💜 to edit the selected entry.
- Click 🛄 to copy the selected entry.

Clicking the **Class Rules** dialog, where you can define the options described under Class Rules (see page 5).

#### **Device Rules**

A device rule applies to a specific device that is identified by its serial number.

To manage rules, proceed as follows:

- Click to create a new entry.
- Click  $\Box$  to remove the selected entry.
- Click 🔨 to edit the selected entry.
- Click 🛄 to copy the selected entry.

Clicking brings up the **Device Rules** dialog, where you can define the options described under Device Rules (see page 8).

#### **Network KeepAlive timeout**

Interval in seconds between keep-alive messages sent to the server port to prevent the client-server link from being broken.

#### Set log level

Defines the degree of detail written into the log file.

Possible options:

- Debug
- Info
- Warning (Default)
- Error
- None

## **Class Rules**

| Profile Configurator - FabulaTech                                       | JSB                     |                                   |             |                                        |                   |
|-------------------------------------------------------------------------|-------------------------|-----------------------------------|-------------|----------------------------------------|-------------------|
| Apps System                                                             |                         |                                   | Class Rules |                                        |                   |
| <ul> <li>FabulaTech USB for Remote Desktop</li> <li>Settings</li> </ul> | Defaul                  | abulatech USB Redirection         | 0           | Rule<br>Allow<br>Class ID              | - [/]             |
|                                                                         | Class Rules<br>Rule Cla | y<br>ss ID Name Override O        |             | Name<br>Policy Rule<br>Override serial |                   |
|                                                                         | Device Rules            |                                   |             | Override name                          |                   |
|                                                                         | Rule Ver                | Rule Vendor ID Product ID Name Ov |             | Takeaway                               |                   |
|                                                                         | Set log<br>war          | level                             |             | No Reset                               | [1] ()            |
| ## App Selector                                                         |                         |                                   |             |                                        | × Close 🗸 Confirm |

#### Rule

• **Allow**: Devices that have the properties defined here are redirected by the Fabulatech USB redirection. (Default)

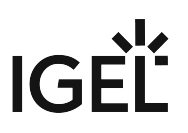

• **Deny**: Devices that have the properties defined here are not redirected.

#### Class ID

Device class

| To find out the <b>Class ID</b> | Subclass ID Vendor ID and Product ID of the connected USB device you can u |
|---------------------------------|----------------------------------------------------------------------------|
| the System Information          | a tool For further information see System Information                      |
| System Information exa          | mple <sup>.</sup>                                                          |
|                                 |                                                                            |
| Devices - USB Devices - Sys     |                                                                            |
| Information View Heip           |                                                                            |
| 🗘 Refresh 🚺 Genera              | ate Report 🛛 Copy to Clipboard                                             |
| Computer                        | 001:001 Linux 2.0 root hub                                                 |
| 🗌 🕦 Summary                     | 002:001 Linux 1.1 root hub                                                 |
| 💮 Operating System              | Source Plantronics, Inc. Poly BT700                                        |
| 🖤 Security                      |                                                                            |
| 🔷 Kernel Modules                |                                                                            |
| (U) Boots                       |                                                                            |
| 🔎 Languages                     |                                                                            |
| 🧱 Memory Usage                  |                                                                            |
| Filesystems                     |                                                                            |
| Display                         |                                                                            |
| Environment Variables           |                                                                            |
| Devices                         |                                                                            |
|                                 |                                                                            |
| Frocessor                       | Device Information                                                         |
| Monitors                        | Product [0x02e6] (Unknown)                                                 |
| Memory Devices                  | Vendor [0x047f] Plantronics. Inc.                                          |
| PCI Devices                     | Device Poly BT700                                                          |
| USB Devices                     | Manufacturer Plantronics                                                   |
| Network                         | Max Current 100 mA                                                         |
| Sk Interfaces                   | USB Version 2.00                                                           |
| - IP Connections                | Speed 12 Mb/s                                                              |
| Routing Table                   | Class [0] (Defined at Interface level)                                     |
| ARP Table                       | Sub-class [0] (Unknown)                                                    |
| DNS Servers                     | Protocol [0] (Unknown)                                                     |
| Statistics                      | Device Version 6.93                                                        |
| Shared Directories              |                                                                            |

Alternatively, you can use the command lsusb (or lsusb  $\mid$  grep -i [search term]) in the terminal.

Example for lsusb:

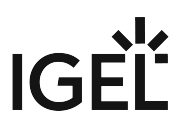

Local Terminal (on ITC00505693271E) root@ITC00505693271E:~# lsusb | grep -i plantronics Bus 002 Device 004: ID 047f:02e6 Plantronics, Inc. Poly BT700 root@ITC00505693271E:~#

#### Subclass ID

Subclass relating to the specified device class

#### Name

Free text entry

#### **Override serial**

Serial number that will appear in the session

#### **Override name**

Device name that will appear in the session

#### Postpone

The USB device is only removed from the system (endpoint device) when the session starts.

□ The USB device is no longer shown immediately after the system is booted. (Default)

(i) This setting is only effective if the **Takeaway** parameter is enabled.

#### Takeaway

The USB device may be removed from the system (endpoint device).

□The USB device may not be removed. (Default)

#### No Reset

The device will not be automatically reset after the connection with the session has been terminated.

The device will be reset after the connection with the session has been terminated. (Default)

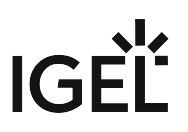

# **Device Rules**

| Profile Configurator - FabulaTech I            | JSB          |                            |              |                                  |                   |
|------------------------------------------------|--------------|----------------------------|--------------|----------------------------------|-------------------|
| Apps System                                    |              |                            | Device Rules |                                  |                   |
| FabulaTech USB for Remote Desktop     Settings | C Def        | Fabulatech USB Redirection |              | Rule<br>Allow<br>Vendor ID       | • [/]             |
|                                                | Class Rules  | Deny                       | •            | Product ID                       |                   |
|                                                | Rule         | Class ID Name Override C   | tvi 💽        | Name Policy Rule Override serial | [1]               |
|                                                | Device Rules |                            |              | Override name                    |                   |
|                                                | Ne           | stwork KeepAlive timeout   |              | V Postpone                       | [1] ①             |
|                                                | Set          | t log level                | •            | V Takeaway                       | [1] 0             |
|                                                |              | warning                    |              | Mo Reset                         | [1] -             |
| ## App Selector                                |              |                            |              |                                  | × Close ✓ Confirm |

#### Rule

- **Allow**: Devices that have the properties defined here are redirected by the Fabulatech USB redirection. (Default)
- **Deny**: Devices that have the properties defined here are not redirected.

#### Vendor ID

Hexadecimal manufacturer number

#### (i) Getting USB Device Information

To find out the **Class ID**, **Subclass ID**, **Vendor ID** and **Product ID** of the connected USB device, you can use the **System Information** tool. For further information, see System Information. System Information example:

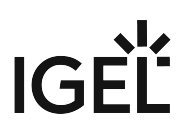

| 🗘 Refresh 🔯 Generat   | e Report 🔲 Copy to Clipboard           |
|-----------------------|----------------------------------------|
| O a manufact          | _                                      |
| Computer              | 001:001 Linux 2.0 root hub             |
| 🕕 Summary             | 002:001 Linux 1.1 root hub             |
| 💮 Operating System    | 9002:004 Plantronics, Inc. Poly BT700  |
| 🖤 Security            |                                        |
| 🔷 Kernel Modules      |                                        |
| (U) Boots             |                                        |
| 🔎 Languages           |                                        |
| 🧱 Memory Usage        |                                        |
| Filesystems           |                                        |
| Display               |                                        |
| Environment Variables |                                        |
| Devices               |                                        |
| System DMI            |                                        |
| Processor             |                                        |
| Graphics Processors   | Device Information                     |
| Monitors              | Product [0x02e6] (Unknown)             |
| Memory Devices        | Vendor [0x047f] Plantronics, Inc.      |
| PCI Devices           | Device Poly BT700                      |
|                       | Manufacturer Plantronics               |
| Network               | Max Current 100 mA                     |
| Chip Connections      | USB Version 2.00                       |
|                       | Speed 12 Mb/s                          |
|                       | Class [0] (Defined at Interface level) |
| ARP Table             | Sub-class [0] (Unknown)                |
| Statiation            | Protocol [0] (Unknown)                 |
|                       | Device Version 6.93                    |
| one.                  |                                        |

Example for lsusb:

| Local Terminal (on ITC00505693271E)                                                                                                    |
|----------------------------------------------------------------------------------------------------|
| root@ITC00505693271E:~# lsusb   grep -i plantronics<br>Bus 002 Device 004: ID 047f:02e6 <mark>Plantronics</mark> , Inc. Poly BT700<br>root@ITC00505693271E:~# <b>■</b> |

#### **Product ID**

Hexadecimal device number

#### Name

Free text entry

#### **Override serial**

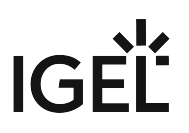

Serial number that will appear in the session

#### **Override name**

Device name that will appear in the session

#### Postpone

The USB device is only removed from the system (endpoint device) when the session starts. (Default) The USB device is no longer shown immediately after the system is booted.

(i) This setting is only effective if the **Takeaway** parameter is enabled.

#### Takeaway

 $\checkmark$  The USB device may be removed from the system (endpoint device). (Default)

 $\Box The \, \text{USB}$  device may not be removed.

#### No Reset

The device will not be automatically reset after the connection with the session has been terminated. (Default)